# Configurazione e risoluzione dei problemi di streaming TCS live e video on demand con VBrick DME e VBrick Rev

## Sommario

Introduzione Prerequisiti Requisiti Componenti usati Premesse Configurazione Esempio di rete Configurazioni Verifica Risoluzione dei problemi

## Introduzione

In questo documento viene descritto come configurare Cisco Telepresence Content Server (TCS) Live Streaming e l'integrazione VoD (Video on Demand) con il server VBrick Distributed Media Engine (DME) e il server VBrick Rev. L'integrazione VBrick con TCS è stata aggiunta dalla versione s6.2.1 e successive.

Contributo di Christian Ruiz e Cesar Coria, Cisco TAC Engineers.

## Prerequisiti

### Requisiti

- Cisco TCS s6.2.1 e versioni successive
- DME VBrick
- VBrick Rev (richiesto per l'integrazione VoD)

Attenzione: Cisco TCS s7.2 e versioni successive è richiesto per la configurazione VoD FTP over SSL (FTPS)

### Componenti usati

Le informazioni fornite in questo documento si basano sulle seguenti versioni software e hardware:

1. STC 7.2

2. VBrick DME 3.15.0 Rhel7

3. VBrick Rev 7.14 (per integrazione VoD)

Le informazioni discusse in questo documento fanno riferimento a dispositivi usati in uno specifico ambiente di emulazione. Su tutti i dispositivi qui usati le configurazioni sono state ripristinate ai valori predefiniti. Se la rete è operativa, valutare attentamente eventuali conseguenze derivanti dall'uso dei comandi.

## Premesse

Èpossibile configurare due tipi di integrazione:

1. Live Streaming (webcast) e

#### 2. VoD

L'integrazione di Live Streaming con VBrick DME consente agli utenti di guardare qualsiasi conferenza live streaming TCS da qualsiasi punto della rete da diversi dispositivi, inoltre, quando si utilizza VBrick Rev con VBrick DME, questa funzionalità estende la possibilità di visualizzazione dall'esterno della rete per ogni utente autorizzato VBrick Rev.

L'integrazione VoD con VBrick DME e VBrick Rev consente agli utenti autorizzati VBrick Rev di guardare qualsiasi registrazione inoltrata creata da TCS da dispositivi diversi all'interno e all'esterno della rete.

## Configurazione

Esempio di rete

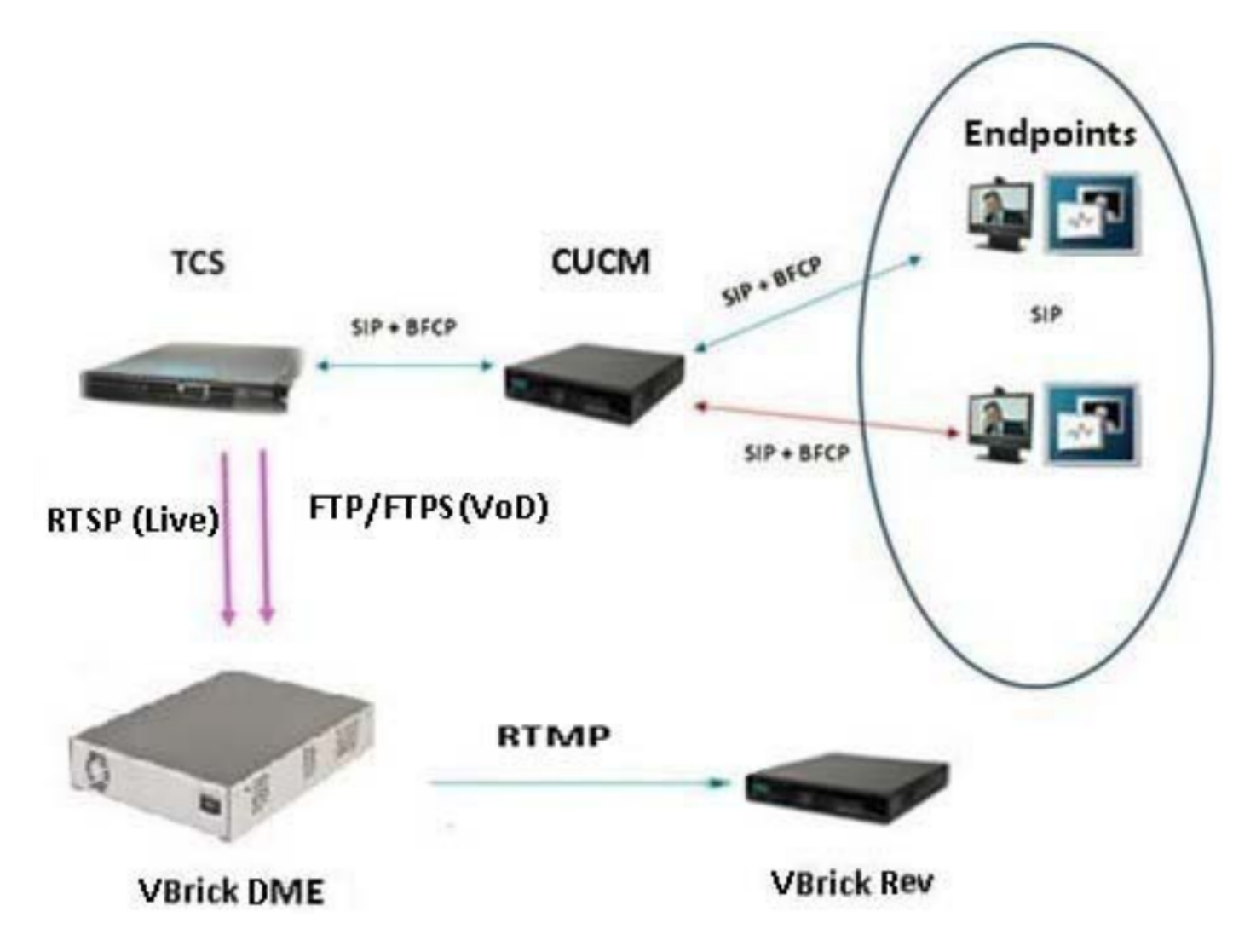

### Configurazioni

#### 1. Integrazione Live Streaming (Webcast).

1a Aggiungere la configurazione del server VBrick Live.

Nell'interfaccia Web di TCS andare a Gestione > Impostazione registrazione > Configurazioni server multimediali e fare clic sul collegamento '+ Aggiungi configurazione server VBrick Live':

|                                                         |                                     | View Recordings          | Management                | CHRRUIZ TCS 7.2 for vBrick | System Administrator (CHRRUIZ-<br>TCS72VAdministrator) Log out<br>Select language |      |
|---------------------------------------------------------|-------------------------------------|--------------------------|---------------------------|----------------------------|-----------------------------------------------------------------------------------|------|
|                                                         | Diagnostics                         | s Recordings             | Recording setur           | D Configuration            |                                                                                   | Help |
|                                                         | Media se                            | erver configurat         | tions                     |                            |                                                                                   |      |
|                                                         | Des                                 | cription                 |                           | Server type                | Server address                                                                    |      |
|                                                         | Loca                                | IIIS Web Server Edit     |                           | Web Server                 | (local)                                                                           |      |
|                                                         | vBric                               | kLive Edit               |                           | VBrick Live Server         | 10.88.246.108                                                                     |      |
|                                                         | vBric                               | k VoD Edit               |                           | VBrick VoD Server          | 10.88.246.108                                                                     |      |
|                                                         | Delete select                       | ted                      |                           |                            |                                                                                   |      |
|                                                         | + Add Wine                          | dows Media streaming     | server configuration      |                            |                                                                                   |      |
|                                                         | + Add Quid                          | kTime or Darwin stream   | ming server configuration |                            |                                                                                   |      |
|                                                         | + Add Wov                           | vza Media Server for Fla | ash configuration         |                            |                                                                                   |      |
| Г                                                       | + Add VBri                          | ck Live Server Configu   | ration                    |                            |                                                                                   |      |
|                                                         | + Add VBri                          | ck VoD server configura  | ation                     |                            |                                                                                   |      |
| + Add Cisco Video Streamer configuration                |                                     |                          |                           |                            |                                                                                   |      |
| + Add Media Experience Engine 3500 server configuration |                                     |                          |                           |                            |                                                                                   |      |
| + Add Show and Share server configuration               |                                     |                          |                           |                            |                                                                                   |      |
|                                                         | + Add Pod                           | cast Producer server co  | onfiguration              |                            |                                                                                   |      |
|                                                         | + Add iTunes U server configuration |                          |                           |                            |                                                                                   |      |
|                                                         |                                     |                          |                           |                            |                                                                                   |      |

Compilare i campi relativi alla configurazione del server di supporti:

| Nome<br>Indirizzo server | Nome per identificare il server multimediale<br>IP o FQDN di Vbrick DME                                                                                                    |  |  |
|--------------------------|----------------------------------------------------------------------------------------------------|--|--|
| Porta RTSP               | Numero di porta RTSP del server multiprotocollo configurato in Vbrick.<br>L'impostazione predefinita è 5544.                                                                                                    |  |  |
| Nome utente              | Nome utente autenticazione input flusso configurato in Vbrick. Il nome utente predefinito è 'broadcast'                                                                                                    |  |  |
| Password                 | Password di autenticazione input di flusso configurata in Vbrick. La password predefinita è 'broadcast'                                                                                                    |  |  |
| Conferma<br>password     | Conferma la password                                                                                                    |  |  |
| Nome flusso<br>statico   | Il nome con cui si identifica il flusso nella rete. Se non è riempito, al momento<br>della creazione il sistema TCS aggiunge un nome casuale al flusso. Anche<br>quando l'interfaccia Web suggerisce che questa operazione è facoltativa, si<br>consiglia di configurarla. Inoltre, se Vbrick Rev viene utilizzato insieme a VBrick<br>DME, la configurazione di questo campo è obbligatoria. |  |  |

Cisco TelePresence Content Server v7.2 Build 4349

| View Record                                           | ings Management         | CHRRUIZ TCS 7.2 for vBrick | System Administrator (CHRRUIZ-<br>TCS72\Administrator) Log out<br>Select language |  |
|-------------------------------------------------------|-------------------------|----------------------------|-----------------------------------------------------------------------------------|--|
| Diagnostics Poco                                      | dings Decording setup   | Configuration              | Halp                                                                              |  |
|                                                       | angs Recording setup    | Computation                | пер                                                                               |  |
| Media Server Confi                                    | guration: VBrick Server |                            |                                                                                   |  |
| Cause Datum                                           |                         |                            |                                                                                   |  |
| Save Return                                           |                         |                            |                                                                                   |  |
| Media server configura                                | ation added.            |                            |                                                                                   |  |
| The server is a VBrick S                              | erver.                  |                            |                                                                                   |  |
|                                                       |                         |                            |                                                                                   |  |
| Server settings                                       |                         |                            |                                                                                   |  |
| Name                                                  | vBrick Live 2           | * (î)                      |                                                                                   |  |
| Server address                                        | vbrickdme.chrruiz.lab   | * 🎙 🕡                      |                                                                                   |  |
|                                                       |                         |                            |                                                                                   |  |
| Live unicast streaming setti                          | ngs                     |                            |                                                                                   |  |
| Server Settings                                       |                         |                            |                                                                                   |  |
| RTSP Port                                             | 5544 (1)                |                            |                                                                                   |  |
| User name                                             | broadcast               | 1                          |                                                                                   |  |
| Password                                              | •••••                   | N 👔                        |                                                                                   |  |
| Password confirm                                      | •••••                   |                            |                                                                                   |  |
| Static Stream Name (optional)                         | LiveTCS2                |                            |                                                                                   |  |
|                                                       |                         |                            |                                                                                   |  |
| L                                                     |                         |                            |                                                                                   |  |
| Save Return                                           |                         |                            |                                                                                   |  |
| Media server configuration added.                     |                         |                            |                                                                                   |  |
| RTSP test successful to server vbrickdme.chrruiz.lab. |                         |                            |                                                                                   |  |
| The server is a VBrick S                              | ierver.                 |                            |                                                                                   |  |
|                                                       |                         |                            |                                                                                   |  |

Se la connessione riesce con VBrick DME, viene visualizzato il seguente messaggio di conferma: " Test RTSP riuscito per il server 'Indirizzo IP o nome host DME'. Il server è un server VBrick.":

1b Aggiungere un modello da utilizzare con lo streaming VBrick Live:

Nell'interfaccia Web di TCS andare a Gestione > Impostazione registrazione > Modelli e fare clic sul collegamento '+ Aggiungi modello':

|        | View Recordings Manageme               | CHRRUIZ TCS 7.2 for vBrick | System Administrator (CHRRUIZ-<br>TCS72\Administrator) Log out<br>Select language |
|--------|----------------------------------------|----------------------------|-----------------------------------------------------------------------------------|
| Diagn  | nostics Recordings Reco                | ling setup Configuration   | Help                                                                              |
| Tem    | plates                                 |                            |                                                                                   |
|        |                                        |                            |                                                                                   |
|        | Name                                   |                            |                                                                                   |
|        | vBrick Live Template Edit              |                            |                                                                                   |
|        | VBrick VoD Template Edit               |                            |                                                                                   |
|        | Windows Media Single On Demand Only Ed |                            |                                                                                   |
|        | Windows Media Stacked On Demand Only   | dit                        |                                                                                   |
| Delete | e selected                             |                            |                                                                                   |
| + Ad   | ld template                            |                            | ,                                                                                 |
|        |                                        |                            | 01                                                                                |

Cisco TelePresence Content Server v7.2 Build 4349

Compilare e selezionare i campi per la configurazione del modello VBrick Live:

#### Nome

Scegli come rendere disponibili le registrazioni effettuate con Nome per identificare il modello Vbrick Live.

Selezionare solo l'opzione 'Visualizzabile nell'interfaccia Web di Conter Server'.

questo modello e modifica le opzioni seguenti: Output da visualizzare nell'interfaccia Web di Content Server > Output da visualizzare nell'interfaccia Web di Content Server

Output da visualizzare nell'interfaccia Web di Content Server > Su richiesta

Output da visualizzare nell'interfaccia Web di Content Server > Impostazioni di configurazione del server multimediale su richiesta

Output da visualizzare nell'interfaccia Web di Content Server > Live Stream Selezionare una delle opzioni desiderate in base alle esigenze di registrazione e streaming.

Formati: Selezionare il formato 'MPEG-4 per Flash' (necessario perché Vbrick funziona solo con esso) Facoltativo per scegliere altri tipi di form purché sia selezionato anche il formato 'MPEG-4 per Flash'. Dimension Selezionare una delle opzioni desiderate in base alle esigenze di registrazione e streaming.

La voce MPEG-4 for Flash verrà selezionata automaticamente e le voc Windows Media e MPEG-4 for QuickTime non saranno disponibili quan seleziona il formato MPEG-4 for Flash. La casella di controllo 'Ottimizza movimento' è facoltativa.

Abilita Live Stream. Formato: Verificare che sia selezionato MPEG-4 per Flash. Dimensioni: Scegliete una delle vostre scelte. Ricodifica filmati in tempo reale: Facoltativo. Configurazione server multimediale: Verificare la configurazione del server multimediale per Vbrick Live sia selezionat

Fare clic sul pulsante 'Salva' per salvare la configurazione.

| Vi                                                                                                    | ew Recordings                                           | Management                           |                                   | CHRRUIZ TCS 7.2 for vBrick  | System Administrator (CHIOTUL2-<br>TCS72Administrator) Log out<br>Select language |
|----------------------------------------------------------------------------------------------------|---------------------------------------------------------|--------------------------------------|-----------------------------------|-----------------------------|-----------------------------------------------------------------------------------|
|                                                                                                    |                                                         |                                      |                                   |                             |                                                                                   |
| Diagnostics                                                                                                    | Recordings                                              | Recording se                         | tup Configuration                 |                             | Help                                                                              |
| Edit templa                                                                                                    | ite                                                     |                                      |                                   |                             |                                                                                   |
| Save Return                                                                                                    | 1                                                       |                                      |                                   |                             |                                                                                   |
| Template a                                                                                                    | dded.                                                   |                                      |                                   |                             |                                                                                   |
| -                                                                                                    |                                                         |                                      |                                   |                             |                                                                                   |
| <ul> <li>Template</li> </ul>                                                                                                    |                                                         |                                      |                                   |                             |                                                                                   |
| Name                                                                                                    | VBrick Live 2 Templa                                    | ate                                  |                                   | • @                         |                                                                                   |
|                                                                                                    |                                                         |                                      |                                   |                             |                                                                                   |
| Choose how you                                                                                                    | want to make any re                                     | ecordings made with this t           | emplate available and edit your o | ptions below:               |                                                                                   |
| Countraction of the second second sec | he Content Server w                                     | ebinterface () Choose (Red And Zupa) | e options                         |                             |                                                                                   |
| Downloadabi                                                                                                    | e for general purpos                                    | e @                                  |                                   |                             |                                                                                   |
| Distributed to                                                                                                    | Media Experience I                                      | Engine 3500, VBrick, Sho             | w and Share, Podcast Producer     | or iTunes U 👔               |                                                                                   |
|                                                                                                    |                                                         |                                      |                                   |                             |                                                                                   |
| <ul> <li>Outputs to view</li> </ul>                                                                                                    | r in the Content Ser                                    | ver web interface                    |                                   |                             |                                                                                   |
| Outputs to vie                                                                                                    | w in the Conter                                         | nt Server web interfa                | ce                                |                             |                                                                                   |
|                                                                                                    |                                                         |                                      | -                                 |                             |                                                                                   |
|                                                                                                    |                                                         | ·                                    |                                   |                             |                                                                                   |
| ▲/≔                                                                                                    |                                                         | :==                                  | :==                               |                             |                                                                                   |
| · Switching                                                                                                    |                                                         | Joined (ii)                          | O Stacked (i) O Per               | ture in picture             |                                                                                   |
| - children                                                                                                    |                                                         | Force 16.9 (j)                       |                                   |                             |                                                                                   |
| On demand                                                                                                    |                                                         |                                      |                                   |                             |                                                                                   |
| Formats (j)                                                                                                    | s                                                       | zes (choose up to 2) 👔               | 1                                 |                             |                                                                                   |
| Windows Media                                                                                                    | A                                                       | udio only                            | Maximum target bit rates (kbps    |                             |                                                                                   |
| MPEG-4 for Quic                                                                                                    | kTime S                                                 | mail                                 | Smalt 250                         |                             |                                                                                   |
| MPEG-4 for Flas                                                                                                    | ih N                                                    | ledium                               | Medium: 800                       |                             |                                                                                   |
|                                                                                                    | L                                                       | arge                                 | carge. Maximum                    |                             |                                                                                   |
| On demand med                                                                                                    | Sia server configur.                                    | ation settings                       |                                   |                             |                                                                                   |
| Windows Media                                                                                                    | I                                                       | ocal IIS Web Server                  |                                   | * (1)                       |                                                                                   |
| MPEG-4 for Quici                                                                                                    | kTime []                                                | ocal IIS Web Server                  |                                   | *                           |                                                                                   |
| MPEG-4 for Flash                                                                                                    | • E                                                     | ocal IIS Web Server                  |                                   | •                           |                                                                                   |
| Optimize for motio                                                                                                    | on U                                                    |                                      |                                   |                             |                                                                                   |
| ☑ Live stream                                                                                                    | m                                                       |                                      | 1                                 |                             |                                                                                   |
| Format                                                                                                    |                                                         | IPEG-4 for Flash *                   | 5                                 |                             |                                                                                   |
| Size                                                                                                    | L                                                       | arge 🔻 👔                             | -                                 |                             |                                                                                   |
| Re-transcode rea                                                                                                    | itime movies                                            |                                      |                                   |                             |                                                                                   |
| Live media serve                                                                                                    | er configuration se                                     | ftings<br>Brick Live                 |                                   |                             |                                                                                   |
| Second server con                                                                                                    | Anana G                                                 | Contraction of the local data        |                                   | w                           |                                                                                   |
| [-] Summary                                                                                                    |                                                         |                                      |                                   |                             |                                                                                   |
| Outputs to view                                                                                                    | in the Content Ser                                      | ver web interface                    |                                   |                             |                                                                                   |
| Live stream -                                                                                                    | Single video MPEG                                       | -4 for Flash Large                   |                                   |                             |                                                                                   |
| 1 - On demar                                                                                                    | nd - Single video MP                                    | EG-4 for Flash Large                 |                                   |                             |                                                                                   |
| No subsets                                                                                                    | moad for portable                                       | Gentles U                            |                                   |                             |                                                                                   |
| Outputs to dow                                                                                                    | Pro corputs Outputs to download for general purpose (1) |                                      |                                   |                             |                                                                                   |
| No outputs                                                                                                    |                                                         |                                      |                                   |                             |                                                                                   |
| Outputs for dist                                                                                                    | ribution to Media 8                                     | Experience Engine 3500               | , Show and Share, VBrick, Pod     | cast Producer or iTunes U 🧃 |                                                                                   |
| No outputs                                                                                                    |                                                         |                                      |                                   |                             |                                                                                   |
|                                                                                                    |                                                         |                                      |                                   |                             |                                                                                   |
| Save Return                                                                                                    | 1                                                       |                                      |                                   |                             |                                                                                   |
| Template a                                                                                                    | dded.                                                   |                                      |                                   |                             |                                                                                   |
|                                                                                                    |                                                         |                                      |                                   |                             |                                                                                   |

1c Aggiungere l'alias di registrazione da utilizzare con lo streaming VBrick Live:

|                       | View Recordings         | Management      | CHRRUIZ            | TCS 7.2 for vBrick |                   | System Administrator (CHRRUIZ-<br>TCS72\Administrator) Log out<br>Select language |      |
|-----------------------|-------------------------|-----------------|--------------------|--------------------|-------------------|-----------------------------------------------------------------------------------|------|
| Diagnostic            | cs Recordings           | Recording setup | Configuration      |                    |                   |                                                                                   | Help |
| Record                | ing aliases             |                 |                    |                    |                   |                                                                                   |      |
|                       |                         |                 |                    |                    |                   |                                                                                   |      |
| Nar                   | me 🛆                    |                 | H.323 ID           | E.164 alias        | SIP address (URI) | Owner                                                                             |      |
| Defa                  | ault OnDemand only Edit |                 | 82OnDemand42A34B5A |                    |                   | CHRRUIZ-TCS72\Administrator                                                       |      |
| vBri                  | ick Live Rec Alias Edit |                 | 8277               | 8766               | vbrick.live       | CHRRUIZ-TCS72\Administrator                                                       |      |
| VBr                   | ick VoD Rec Alias Edit  |                 | 8299               | 8788               | vbrick.vod        | dme                                                                               |      |
| Delete selec          | cted                    |                 |                    |                    |                   |                                                                                   |      |
| + Add recording alias |                         |                 |                    |                    |                   |                                                                                   |      |

Compilare e selezionare i campi per la configurazione degli alias di registrazione VBrick Live:

| Alias registrazione                            | Name': Nome per identificare l'alias di registrazione Vbrick. 'Proprietario<br>alias registrazione personale': Selezionare l'utente che disporrà delle<br>autorizzazioni di modifica per le registrazioni. |
|------------------------------------------------|----------------------------------------------------------------------------------------------------|
| Proprietà di composizione                      | In base al dial plan della rete video. Immettere le informazioni di composizione H.323 e/o SIP.<br>In modello, selezionare il modello Vbrick Live creato in 1b. Tutte le altre                             |
| Impostazioni registrazione                     | impostazioni di questa sezione possono essere lasciate in posizione<br>predefinita o personalizzate in base alle proprie esigenze.                                                                         |
| Informazioni di registrazione predefinite      | Può essere lasciato vuoto o personalizzato in base alle proprie esigenze                                                                                                    |
| Autorizzazioni di<br>registrazione predefinite | Può lasciare le impostazioni predefinite o personalizzarle come necessario.                                                                                                    |

Fare clic sul pulsante 'Salva' per salvare la configurazione.

| View Recordin                                     | os Management                               | CHRRUIZ TCS 7.2 for vBrick                                        | System Administrator (CHRRUZ-<br>TCS72Mdministrator) Log out<br>Select language |
|---------------------------------------------------|---------------------------------------------|-------------------------------------------------------------------|---------------------------------------------------------------------------------|
| Diagnostics Record                                | ings Recording setu                         | o Configuration                                                   | Help                                                                            |
| Add recording alias                               |                                             |                                                                   |                                                                                 |
| Save Return                                       |                                             |                                                                   |                                                                                 |
| Recording alas                                    |                                             |                                                                   |                                                                                 |
| Name                                              | VBrick Live 2 Rec Alias                     | • @                                                               |                                                                                 |
|                                                   |                                             |                                                                   |                                                                                 |
| Recording alias type                              | Personal ()      System     System          |                                                                   |                                                                                 |
| Personal recording alias owner                    | System Administrator (Crinic                | * ()                                                              |                                                                                 |
| <ul> <li>Dialing properties</li> </ul>            |                                             |                                                                   |                                                                                 |
| + Enter at least one of the follow                | ing:                                        |                                                                   |                                                                                 |
| H.323 ID                                          | 82[11<br>87 m                               | • @                                                               |                                                                                 |
| E. 164 alias                                      | \$1 22                                      | • •                                                               |                                                                                 |
| SIP address (URI)                                 | VDrick Live 2                               | • •                                                               |                                                                                 |
| on askel unit                                     |                                             |                                                                   |                                                                                 |
| Recording settings                                |                                             |                                                                   |                                                                                 |
| Template                                          | VBrick Live 2 Template                      | <ul> <li>Edit or Add ())</li> </ul>                               |                                                                                 |
| Template outputs                                  | - Switching MPEG-4 for FI                   | ish Large                                                         |                                                                                 |
|                                                   | <ul> <li>Switching MPEG-4 for FI</li> </ul> | ish Large (Live transcoded)                                       |                                                                                 |
| Call configuration                                | System Call Configuration                   | <ul> <li>Edit or Add (j)</li> </ul>                               |                                                                                 |
| Show countdown before records                     | 9 🗉 🕢                                       |                                                                   |                                                                                 |
| Email is disabled in Site Settings                | so it is not possible to receive en         | all when a recording has been created using this recording allas. |                                                                                 |
|                                                   |                                             |                                                                   |                                                                                 |
| <ul> <li>Default recording information</li> </ul> |                                             |                                                                   |                                                                                 |
| Name                                              |                                             |                                                                   |                                                                                 |
|                                                   |                                             |                                                                   |                                                                                 |
|                                                   |                                             |                                                                   | h.                                                                              |
| Speaker                                           |                                             |                                                                   | <i>v</i>                                                                        |
| Location                                          |                                             | Ū.                                                                |                                                                                 |
| Copyright                                         | [                                           |                                                                   |                                                                                 |
| Keywords                                          | All and an and a start of the               |                                                                   |                                                                                 |
| Category                                          | No category selected +                      | LOL & ADD                                                         |                                                                                 |
| Default recording permission                      | 1                                           |                                                                   |                                                                                 |
| Who can view this recording                       | 0                                           |                                                                   |                                                                                 |
|                                                   | -                                           |                                                                   |                                                                                 |
| Automatically publish finishe                     | d recordings (j)                            |                                                                   |                                                                                 |
| Allow access to all authentic                     | cated users (j)                             |                                                                   |                                                                                 |
| Allow access to only these                        | authenticated groups and users:             | 0                                                                 |                                                                                 |
|                                                   |                                             | Add group                                                         | s or users by entering all or part of the name or display name.                 |
|                                                   |                                             | Check av                                                          | ccess list                                                                      |
| Password (optional)                               |                                             |                                                                   |                                                                                 |
|                                                   | 2                                           |                                                                   |                                                                                 |
| Who can edit this recording                       | E)                                          |                                                                   |                                                                                 |
| These groups and users can ed                     | a the recording.                            |                                                                   |                                                                                 |
|                                                   |                                             | Add group                                                         | s or users by entering all or part of the name or display name.                 |
|                                                   |                                             | Check a                                                           | CC003.001                                                                       |
|                                                   |                                             |                                                                   |                                                                                 |
| Save Return                                       |                                             |                                                                   |                                                                                 |
|                                                   |                                             |                                                                   |                                                                                 |
|                                                   |                                             |                                                                   |                                                                                 |

Se si configura solo l'integrazione Live Streaming (Webcast), l'operazione è terminata. È possibile ignorare i passaggi seguenti fino alla sezione 'Verifica' per iniziare a testare questa integrazione. Se si sta configurando anche il VoD (Video on Demand), procedere come segue.

#### 2. Integrazione di VBrick VoD (Video on Demand).

2a. Aggiungere la configurazione del server VoD VBrick.

Nell'interfaccia Web di TCS andare a Gestione > Impostazione registrazione > Configurazioni server multimediali e fare clic sul collegamento '+ Aggiungi configurazione server VoD VBrick':

| View Recordings Management                               | CHRRUIZ TCS 7.2 for vBrick | System Administrator (CHRRUIZ-<br>TCS72VAdministrator) Log out<br>Select language |  |  |
|----------------------------------------------------------|----------------------------|-----------------------------------------------------------------------------------|--|--|
| Diagnostics Recordings Recording setup Confi             | guration                   | Неір                                                                              |  |  |
| Media server configurations                              |                            |                                                                                   |  |  |
|                                                          |                            |                                                                                   |  |  |
| Description                                              | Server type                | Server address                                                                    |  |  |
| Local IIS Web Server Edit                                | Web Server                 | (local)                                                                           |  |  |
| VBrick Live Edit                                         | VBrick Live Server         | 10.88.246.108                                                                     |  |  |
| VBrick Live 2 Edit                                       | VBrick Live Server         | vbrickdme.chrruiz.lab                                                             |  |  |
| vBrick VoD Edit                                          | VBrick VoD Server          | 10.88.246.108                                                                     |  |  |
| Delete selected                                          |                            |                                                                                   |  |  |
| + Add Windows Media streaming server configuration       |                            |                                                                                   |  |  |
| + Add QuickTime or Darwin streaming server configuration |                            |                                                                                   |  |  |
| + Add Wowza Media Server for Flash configuration         |                            |                                                                                   |  |  |
| + Add VBrick Live Server Configuration                   |                            |                                                                                   |  |  |
| + Add VBrick VoD server configuration                    |                            |                                                                                   |  |  |
| + Add Cisco Video Streamer configuration                 |                            |                                                                                   |  |  |
| + Add Media Experience Engine 3500 server configuration  |                            |                                                                                   |  |  |
| + Add Show and Share server configuration                |                            |                                                                                   |  |  |
| + Add Podcast Producer server configuration              |                            |                                                                                   |  |  |
| + Add iTunes U server configuration                      |                            |                                                                                   |  |  |
|                                                          |                            | Cisco TalaDrasance Contant Server v7.2 Build 4349                                 |  |  |

Per configurare il server multimediale VoD è possibile procedere in due modi: È possibile configurarlo per la connessione tramite FTP o FTPS (FTP protetto con SSL).

#### Configurazione FTP.

• Per configurarlo per l'utilizzo dell'FTP, compilare i campi per la configurazione del server multimediale come indicato di seguito:

| Nome<br>Indirizzo server         | Nome per identificare il server multimediale VoD Vbrick<br>IP o FQDN di Vbrick DME             |
|----------------------------------|------------------------------------------------------------------------------------------------|
| Protocollo di trasferimento file | Scegli FTP                                                                                     |
| Command Port                     | Campo disattivato quando si sceglie FTP                                                        |
| Nome utente                      | Utente amministratore per server DME Vbrick. Il valore predefinito è 'admin'                   |
| Password                         | Password per l'utente amministratore nel server DME Vbrick.<br>Il valore predefinito è 'admin' |
| Conferma password                | Confermare la password impostata nel campo precedente.                                         |

Prima di salvare la configurazione, è possibile utilizzare il pulsante 'Test FTP' per confermare che si è raggiunto il server e che le credenziali dell'amministratore sono corrette, se viene visualizzato un segno di spunta verde con il messaggio: 'Test FTP riuscito per il server YourDMEServer:21', salvare la configurazione del server multimediale:

| View Recording                                                                                                    | s Management                 | CHRRUIZ TCS 7.2 for vBrick | System Administrator (CHRRUIZ-<br>TCS72VAdministrator) Log out<br>Select language |  |
|----------------------------------------------------------------------------------------------------|------------------------------|----------------------------|-----------------------------------------------------------------------------------|--|
|                                                                                                    |                              |                            |                                                                                   |  |
| Diagnostics Recordi                                                                                                    | ngs Recording setup Configur | ration                     | Help                                                                              |  |
| Media server configu                                                                                                    | ration: VBrick server        |                            |                                                                                   |  |
|                                                                                                    |                              |                            |                                                                                   |  |
| Save Return                                                                                                    |                              |                            |                                                                                   |  |
| Media server configuration                                                                                                    | n added.                     |                            |                                                                                   |  |
| FTP test successful to ser                                                                                                    | er vbrickdme.chrruiz.lab:21. |                            |                                                                                   |  |
|                                                                                                    |                              |                            |                                                                                   |  |
| Server settings                                                                                                    |                              |                            |                                                                                   |  |
| Name                                                                                                    | VBrick VoD 2                 | *                          |                                                                                   |  |
| Server address                                                                                                    | vbrickdme.chrruiz.lab        | * 5                        |                                                                                   |  |
| Server address   FTP/FTPS settings   File Transfer Protocol   FTP © FTPS (i)   Command Port   User name   admin   Password   Password confirm   Test successful to server vbrickdme.chrruiz.lab:21. |                              |                            |                                                                                   |  |
| Save       Return         Image: Construction added.       Image: Construction added.         Image: FTP test successful to server vbrickdme.chrruiz.lab:21.                                        |                              |                            |                                                                                   |  |

Configurazione FTPS:

 Per configurarlo per l'utilizzo di FTPS (Secure FTP using SSL), compilare i campi per la configurazione del server di supporti come indicato di seguito. Questa opzione è disponibile solo in TCS s7.2 e versioni successive:

| Nome<br>Indirizzo server         | Nome per identificare il server multimediale VoD Vbrick<br>IP o FQDN di Vbrick DME                                               |
|----------------------------------|----------------------------------------------------------------------------------------------------|
| Protocollo di trasferimento file | Scegli FTPS                                                                                                    |
| Command Port                     | Deve corrispondere alla porta del comando FTP configurata<br>nell'interfaccia Web DME Vbrick: Configurazione di sistema > Porte. |
| Nome utente                      | Utente amministratore per server DME Vbrick. Il valore predefinito è 'admin'                                                     |
| Password                         | Password per l'utente amministratore nel server DME Vbrick. Il valore predefinito è 'admin'                                      |
| Conferma password                | Confermare la password impostata nel campo precedente.                                                                           |

Prima di salvare la configurazione, è possibile utilizzare il pulsante 'Test FTPS' per verificare di aver raggiunto il server e che le credenziali dell'amministratore siano corrette, se viene visualizzato un segno di spunta verde con il messaggio: 'Test FTPS riuscito per il server YourDMEServer:YourCommandPortNumber', salvare la configurazione del server multimediale:

| View Reco              | ordings Management                     | CHRRUIZ TCS 7.2 for vBrick  | System Administrator (CHRRUIZ-<br>TCS72VAdministrator) Log out<br>Select language |
|------------------------|----------------------------------------|-----------------------------|-----------------------------------------------------------------------------------|
|                        |                                        |                             |                                                                                   |
| Diagnostics Re         | cordings Recording setup               | Configuration               | Help                                                                              |
| Media server cor       | figuration: VBrick server              |                             |                                                                                   |
|                        |                                        |                             |                                                                                   |
| Save Save as Retur     | n                                      |                             |                                                                                   |
| Media server config    | juration updated.                      |                             |                                                                                   |
| FTPS test successful   | Il to server vbrickdme.chrruiz.lab:35. |                             |                                                                                   |
|                        |                                        |                             |                                                                                   |
| Server settings        |                                        |                             |                                                                                   |
| Name                   | VBrick VoD FTPS                        | * (1)                       |                                                                                   |
| Server address         | vbrickdme.chrruiz.lab                  | * 🏷 🚺                       |                                                                                   |
|                        |                                        |                             |                                                                                   |
| FTP/FTPS settings      |                                        |                             |                                                                                   |
| File Transfer Protocol | FTP • FTPS                             |                             |                                                                                   |
| Command Port           | 35 1                                   |                             |                                                                                   |
| User name              | admin                                  |                             |                                                                                   |
| Password               |                                        | 1) (I)                      |                                                                                   |
| Password confirm       | Test FTDS                              |                             |                                                                                   |
|                        | FTPS test successful to serve          | r vbrickdme.chrruiz.lab:35. |                                                                                   |
|                        | •                                      |                             |                                                                                   |
|                        |                                        |                             |                                                                                   |
|                        |                                        |                             |                                                                                   |
| Save Save as Retur     | n                                      |                             |                                                                                   |
| Media server config    | juration updated.                      |                             |                                                                                   |
| FTPS test successfu    | Il to server vbrickdme.chrruiz.lab:35. |                             |                                                                                   |
|                        |                                        |                             |                                                                                   |

**Nota:** Affinché FTPS funzioni correttamente il server DME VBrick deve avere FTPS abilitato, la porta comandi configurata è diversa dalla porta predefinita 21 e il certificato SSL è caricato.

Abilitare FTPS in VBrick DME utilizzando l'interfaccia Web in Configurazione di sistema > Sicurezza:

| Configuration Menu                                                                    |                                                                                  | VBAdmin<br>admin                                            | vbrickdme.chrruiz.lab |
|---------------------------------------------------------------------------------------|----------------------------------------------------------------------------------|-------------------------------------------------------------|-----------------------|
| <ul> <li>Home</li> <li>System Configuration</li> <li>General</li> </ul>               | System Configuration                                                             | > Security                                                  | 2                     |
| <ul> <li>Network</li> <li>Ports</li> <li>Security</li> <li>SSL Certificate</li> </ul> | External VBAdmin<br>SSH Shell<br>External FTP Server<br>External FTP Server Mode | HTTPS Only ▼<br>✓ Enabled<br>✓ Enabled<br>FTPS TLS Forced ▼ |                       |
| <ul><li>Streaming</li><li>Caching</li></ul>                                           | SNMP Server                                                                      | Enabled                                                     | •<br>                 |
| SNMP     SAN/iSCSI Setup                                                              | SNMP Server Mode RTMP Server                                                     | SNMPv1, SNMPv2, a                                           | nd SNMPv3 ▼           |
| <ul> <li>Activate Feature</li> <li>Rev Interface</li> </ul>                           | Flash Server Authentication                                                      | <ul> <li>Enabled</li> <li>Enabled</li> </ul>                |                       |
| Input Configuration     Output Configuration                                          | Use HTTPs to Browser                                                             | Enabled                                                     |                       |
| User Configuration     SAP Configuration     Logging     Monitor and Logs             | Cache Manager Utility                                                            | Enabled                                                     |                       |
| <ul> <li>Maintenance</li> <li>Diagnostics</li> <li>Log Out</li> <li>Help</li> </ul>   |                                                                                  |                                                             | Apply Revert Default  |

#### Specificare una porta diversa per il funzionamento di FTPS in Configurazione di sistema > Porte:

| Configuration Menu                                                      | <b>\BRICK</b> | DME                | VBAdmin<br>admin        | vbrickdme.chrruiz.lab |         |   |
|-------------------------------------------------------------------------|---------------|--------------------|-------------------------|-----------------------|---------|---|
| <ul> <li>Home</li> <li>System Configuration</li> <li>General</li> </ul> | System Cor    | nfiguration -      | -> Ports                |                       |         | 2 |
| • Network                                                               | RTSP Serv     | ver Port           |                         |                       | 554     |   |
| • Ports                                                                 | RTMP Serv     | ver Port           |                         |                       | 1935    |   |
| <ul> <li>Security</li> <li>SSL Certificate</li> </ul>                   | RTMPS Se      | rver Port          |                         |                       | 4443    |   |
| 5 CCL COMMUNIC                                                          | Multi-Proto   | ocol Server RTSI   | o port                  |                       | 5544    |   |
| • Streaming                                                             | VBAdmin       | Server Port        |                         |                       | 8181    |   |
| • Caching                                                               | Secure VB     | Admin Server P     | ort                     |                       | 8383    |   |
| • SNMP                                                                  | Conversion    | n Input Port Star  | t                       |                       | 64879   |   |
| <ul> <li>SAN/iSCSI Setup</li> </ul>                                     | HTTP Serv     | er Port            |                         |                       | 80      |   |
| • Manage Configuration                                                  | HTTPS Ser     | rver Port          |                         |                       | 443     |   |
| Activate Feature     Rev Interface                                      | HTTP Strea    | aming Tunneling    | Port                    |                       | 8080    |   |
|                                                                         | HTTP Cach     | hing ICP Port (sta | arting port of 8 consec | cutive ports)         | 3130    |   |
| Input Configuration                                                     | SIP Port      |                    |                         |                       | 5060    |   |
| Output Configuration     User Configuration                             | FTP Data P    | Port               |                         |                       | 20      |   |
| SAP Configuration                                                       | FTP Comm      | nand Port          |                         |                       | 35      |   |
| Logging  Monitor and Logg                                               |               |                    |                         |                       |         |   |
| <ul> <li>Monitor and Logs</li> <li>Maintenance</li> </ul>               |               |                    |                         |                       |         | — |
| Diagnostics                                                             |               |                    |                         | Apply Revert          | Default |   |
| Log Out                                                                 |               |                    |                         | TOPEN TOPEN           | Donum   |   |
| o neip                                                                  |               |                    |                         |                       |         |   |

Caricare un certificato SSL sul server VBrick in Configurazione di sistema > Certificati SSL. Per informazioni dettagliate su come caricare e firmare il certificato, consultare la documentazione di VBrick: <u>VBrick Admin Guide</u>.

| Configuration Menu                                                   | BRICK                                                                                                    | DME                                                                                                    | VBAdmin<br>admin                                                                                                    | vbrickdme.chrruiz.lab                                                                                                    |
|----------------------------------------------------------------------|----------------------------------------------------------------------------------------------------|----------------------------------------------------------------------------------------------------|----------------------------------------------------------------------------------------------------|----------------------------------------------------------------------------------------------------|
| Home     System Configuration     General                            | System Co                                                                                                    | nfiguration> :                                                                                                    | SSL Certificat                                                                                                    | es 2                                                                                                    |
| o Network                                                            | Currently Instal                                                                                                    | lled Certificates                                                                                                    |                                                                                                    |                                                                                                    |
| <ul> <li>Ports</li> <li>Security</li> <li>SSL Certificate</li> </ul> | Certificate:<br>Data:<br>Ver:                                                                                                    | sion: 3 (0x2)                                                                                                    |                                                                                                    | ×                                                                                                    |
| Streaming     Caching                                                | Jerr                                                                                                    | 2c:00:00:00:18:6                                                                                                    | 4:de:6e:f0:1d:8                                                                                                    | 18:0b:58:00:00:00:00:00:18                                                                                                    |
| a SNMD                                                               | Create a Certifi                                                                                                    | cate Request                                                                                                    |                                                                                                    |                                                                                                    |
| SAN/iSCSI Setup     Manage Configuration     Activate Feature        | This section will<br>by your web ser<br>encrypted by a F<br>necessary field                                                                                                    | help you create a CSI<br>ver that contains all the<br>Private Key that will be<br>contents before beginn                                                                                                    | R (Certificate Signing<br>e necessary informal<br>automatically create<br>ning this process.                                                                                                    | Request). A CSR is a block of encoded data generated<br>tion about your domain and organization. It will be<br>ed. Please review your internal security procedures and |
| Rev Interface                                                        | Country                                                                                                    |                                                                                                    | Mexico                                                                                                    | •                                                                                                    |
| E Input Configuration                                                | State (or Province                                                                                                    | ce)                                                                                                    | CDMX                                                                                                    |                                                                                                    |
| Output Configuration                                                 | City                                                                                                    |                                                                                                    | BJ                                                                                                    |                                                                                                    |
| User Configuration                                                   | Company or (Or                                                                                                    | ganization)                                                                                                    | Mey TP                                                                                                    |                                                                                                    |
| SAP Configuration                                                    | Department                                                                                                    |                                                                                                    | TAC                                                                                                    |                                                                                                    |
| Logging     Monitor and Logs                                         | Fully Qualified F                                                                                                    | omain Name                                                                                                    | IAC .                                                                                                    | in lab                                                                                                    |
| Maintenance                                                          | Contrast Empile                                                                                                    | ddaaa                                                                                                    | vbrickame.cnmu                                                                                                    | 12.180                                                                                                    |
| Diagnostics                                                          | Contact Email A                                                                                                    | adress                                                                                                    | vbrick@chrruiz.                                                                                                    | ab                                                                                                    |
| • nep                                                                | Generate Certi<br>BEGIN (<br>MIIC0TCCAbko<br>VQQHDAJCSjEF<br>FXZicmlja2Rt<br>cnJlaXoubGF<br>SzaQVHaTBUng<br>TOJH9q9GHYUr<br>yMaMJTIgFitt<br>Once you click "<br>Do not modify th<br>certificate at a C<br>their root certific<br>Install a New Ce<br>If you have rece<br>and footer) into the | flicate Request to use<br>CERTIFICATE REQUE<br>CAQAwgYsxCzA3BgNV<br>PMA0GA1UECgwGTwV4<br>tZS5jaH3ydw16LmxH<br>IMIIBIJANBgkqhk3G<br>ymr7BIBG2pvDXj21+<br>rziimYQu00Fcp+zpQ<br>JWJ3cC9sLM0saq9Fk<br>Generate Certificate R<br>re text. Copy and use t<br>A (Certification Author<br>ates installed. Please<br>ertificate<br>ntly received a certific<br>the text box below. Do | with CA OR Gi<br>ST<br>(BAYTAk 1YMQ0wCwY)<br>IFRQMQ0wCgYDVQQ<br>IFRQM0wCgYDVQQ<br>iyjEhMB8GCSQGSQG<br>iyjEhMB8GCSQGSQG<br>iyjEhMB8GCSQG<br>iyjEhMB8GCSQG<br>iyjEhB8GCSQG<br>iyjEhB8GCSQG | Anerate and Install a Self-Signed CERT                                                                                                    |
|                                                                      | PEM Includes K<br>Verify and Inst                                                                                                    | ey<br>all New Certificate                                                                                                    | Enabled                                                                                                    | Only valid certificates will be installed. Please review the                                                                                                    |
|                                                                      | installed certifica                                                                                                    | ates, at the top of this p                                                                                                    | age, after every new                                                                                                    | install.                                                                                                    |

2b. Aggiungere un modello da utilizzare con VBrick VoD:

1

Nell'interfaccia Web di TCS andare a Gestione > Impostazione registrazione > Modelli e fare clic sul collegamento '+ Aggiungi modello':

|                | View Recordings        | Management      | c             | CHRRUIZ TCS 7.2 for vBrick | System Administrator (CHRRUIZ-<br>TCS72VAdministrator) Log out<br>Select language |
|----------------|------------------------|-----------------|---------------|----------------------------|-----------------------------------------------------------------------------------|
| Diagnostics    | Recordings             | Recording setup | Configuration |                            | Help                                                                              |
| Template       | s                      |                 |               |                            |                                                                                   |
|                |                        |                 |               |                            |                                                                                   |
| Name           | •                      |                 |               |                            |                                                                                   |
| VBrick         | Live 2 Template Edit   |                 |               |                            |                                                                                   |
| VBrick         | Live Template Edit     |                 |               |                            |                                                                                   |
| VBrick         | VoD FTP Template E     | dit             |               |                            |                                                                                   |
| Windo          | ws Media Single On Den | nand Only Edit  |               |                            |                                                                                   |
| Windo          | ws Media Stacked On D  | emand Only Edit |               |                            |                                                                                   |
| Delete selecte | bed                    |                 |               |                            |                                                                                   |
| + Add temp     | late                   |                 |               |                            |                                                                                   |
|                |                        |                 |               |                            | Cisco TelePresence Content Server v7.2 Build 4349                                 |

Compilare e selezionare i campi per la configurazione del modello VBrick Live:

Nome

Nome per identificare il modello VoD Vbrick.

Scegli come rendere disponibili le registrazioni effettuate con questo modello e modifica le opzioni seguenti:

Output per la distribuzione a Media Experience Engine 3500, Show and Share, VBrick, Podcast Producer o iTunes U Selezionare solo l'opzione 'Distributed to Media Experience Engine 3500, VBrick, Show and Share, Podcast Producer o iTunes U'.

Per gli output selezionare una delle opzioni desiderate in base alle esigenze di registrazione e streaming, quindi selezionare la casella controllo Vbrick, scegliere la 'configurazione del server multimediale creata per Vbrick VoD nel passaggio precedente. Selezionare una dimensione per il flusso.

Fare clic sul pulsante 'Salva' per salvare la configurazione.

|               | View Recordings               | Management              | System Administrator (CHRRUIZ<br>CHRRUIZ TCS 7.2 for VBrick TCS724dministrator) Log ou<br>Select language | t<br>e |
|---------------|-------------------------------|-------------------------|----------------------------------------------------------------------------------------------------|--------|
| Diagnostic    | s Recording                   | 15 Recordin             | a setup Configuration                                                                                     | Help   |
| Edit ten      | nplate                        | pa recordin             | a serup Contrigunation                                                                                    |        |
|               |                               |                         |                                                                                                    |        |
| Save R        | eturn                         |                         |                                                                                                    |        |
| S Temp        | late added.                   |                         |                                                                                                    |        |
| - Template    |                               |                         |                                                                                                    |        |
| Name          | VRIER VAD FTPS                | Terrolate               |                                                                                                    |        |
|               | 1000000                       |                         |                                                                                                    |        |
| Choose how    | v you want to make any        | recordings made with    | this template available and edit your options below:                                                      |        |
| Uewab         | le in the Content Serve       | r web interface 👔       |                                                                                                    |        |
| Downlo        | adable for portable dev       | ices (iPod and Zune)    | D                                                                                                    |        |
| Distribu      | ited to Media Experience      | e Engine 3500, VBrick.  | Show and Share. Podcast Producer or iTunes U (1) Choose options                                           |        |
|               |                               |                         |                                                                                                    |        |
| Outputs       | for distribution to Media     | Experience Engine 350   | 0, Show and Share, VBrick, Podcast Producer or iTunes U                                                   |        |
| Outputs f     | or distribution to I          | Media Experience        | Engine 3500, Show and Share,VBrick, Podcast Producer or iTunes U                                          |        |
|               |                               |                         | 4                                                                                                    |        |
|               |                               |                         |                                                                                                    |        |
| <b>4</b>      | /==                           |                         |                                                                                                    |        |
| () Set        | Ichina (i)                    | Joined                  | Stacked () Picture in picture ()                                                                          |        |
|               |                               | Force 16.9 (1)          | - same g randopane g                                                                                      |        |
| Media         | Experience Engine 35          | 00 🕧                    |                                                                                                    |        |
| Media s       | erver configuration           | - No media server con   | iguration configured                                                                                      |        |
| VBrick        |                               |                         |                                                                                                    |        |
| Media s       | server configuration          | VBrick VoD FTPS         | AM Account Name will be written into the media file and shared to VRrick system                           |        |
| Show          | and Share (i)                 |                         | And Account many will be written into the and an and a mark to starks system                              |        |
| Media s       | erver configuration           | No media server con     | iguration configured                                                                                      |        |
| Size          | 0                             | Large 🔻 👔               |                                                                                                    |        |
| Podca:        | st Producer (j)               | No media server con     | Investion configured                                                                                      |        |
| iTunes        |                               | The findeau and the Con | gan mon's compared                                                                                        |        |
| Media s       | erver configuration           | No media server con     | iguration configured                                                                                      |        |
| Size          | D                             | Medium ¥ 👔              |                                                                                                    |        |
| Add au        | dio only output               |                         |                                                                                                    |        |
| (3. See       | ,                             |                         |                                                                                                    |        |
| Outrate       | view in the Contract          | Canada and interferen   |                                                                                                    |        |
| No outputs to | wew in the Content :          | server web interface    | 9                                                                                                    |        |
| Outputs to    | download for portab           | le devices (j)          |                                                                                                    |        |
| No outp       | outs                          |                         |                                                                                                    |        |
| Outputs to    | download for genera           | l purpose 👔             |                                                                                                    |        |
| No outp       | uts<br>c distribution to Medi | a Experience Engine     | 1500. Show and Share Villrick Bodeast Producer or iTunes II                                               | _      |
| 1 - VBri      | ck - Single video MPEC        | 4 for Flash Large       |                                                                                                    |        |
|               |                               |                         |                                                                                                    |        |
| Save D        | etura                         |                         |                                                                                                    |        |
| Temp          | late added.                   |                         |                                                                                                    |        |
|               |                               |                         |                                                                                                    |        |
|               |                               |                         |                                                                                                    |        |

2 quater. Aggiungi alias di registrazione da utilizzare con VBrick VoD:

|                     | View Recordings Management                        | CHRRUIZ TO         | CS 7.2 for VBrick | S                 | /stem Administrator (CHRRUIZ-<br>TCS72\Administrator) Log out<br>Select language |      |
|---------------------|---------------------------------------------------|--------------------|-------------------|-------------------|----------------------------------------------------------------------------------|------|
| Diagn<br><b>Rec</b> | nostics Recordings Recording setup ording aliases | Configuration      |                   |                   |                                                                                  | Help |
|                     | Name A                                            | H.323 ID           | E.164 alias       | SIP address (URI) | Owner                                                                            |      |
|                     | Default OnDemand only Edit                        | 82OnDemand42A34B5A |                   |                   | CHRRUIZ-TCS72\Administrator                                                      |      |
|                     | VBrick Live 2 Rec Alias Edit                      | 8211               | 8722              | vbrick.live2      | CHRRUIZ-TCS72\Administrator                                                      |      |
|                     | VBrick Live Rec Alias Edit                        | 8277               | 8766              | vbrick.live       | CHRRUIZ-TCS72\Administrator                                                      |      |
|                     | VBrick VoD FTP Rec Alias Edit                     | 8299               | 8788              | vbrick.vodftp     | dme                                                                              |      |
| Delete              | e selected                                        |                    |                   |                   |                                                                                  |      |
| + Ad                | ld recording alias                                |                    |                   |                   |                                                                                  |      |

Compilare e selezionare i campi per la configurazione degli alias di registrazione VBrick VoD:

|                            | Name': Nome per identificare l'alias di registrazione VoD Vbrick.                                                               |
|----------------------------|----------------------------------------------------------------------------------------------------|
| Alias registrazione        | 'Proprietario alias registrazione personale': L'utente selezionato deve                                                         |
|                            | corrispondere esattamente a un utente esistente nel server VBrick Rev.                                                          |
| Proprietà di composizione  | In base al dial plan della rete video. Immettere le informazioni di                                                             |
|                            | composizione H.323 e/o SIP.                                                                                                    |
|                            | In modello, selezionare il modello VoD Vbrick creato in 2b. Tutte le altre                                                      |
| Impostazioni registrazione | impostazioni di questa sezione possono essere lasciate in posizione predefinita o personalizzate in base alle proprie esigenze. |
| Informazioni di            | Può essere lasciato vuoto o personalizzato in base alle proprie esigenze                                                        |
| registrazione predefinite  |                                                                                                    |
| Autorizzazioni di          | Può lasciare le impostazioni predefinite o personalizzarle come                                                                 |
| registrazione predefinite  | necessario.                                                                                                    |
|                            |                                                                                                    |

**Nota:** Se l'utente scelto come proprietario dell'alias di registrazione personale non corrisponde esattamente a un utente con tutti i ruoli 'Media' assegnati esistenti in VBrick Rev Server, l'integrazione VoD non funzionerà. Questo utente sarà il caricatore del video a Rev e deve essere riconosciuto da esso.

Per informazioni dettagliate su come: Creare un utente in TCS che corrisponda a un utente esistente in Rev e/o come creare un utente in Rev che corrisponda esattamente al nostro utente selezionato in TCS.

Fare clic sul pulsante 'Salva' per salvare la configurazione.

| View Recordings                                   | Management                                                    | CHRRUIZ TCS 7.2 for VBrick                                           | System Administrator (CHRRUIZ-<br>TCS72Mdministrator) Log out<br>Select language |
|---------------------------------------------------|---------------------------------------------------------------|----------------------------------------------------------------------|----------------------------------------------------------------------------------|
| Diagnostics Recordin                              | gs Recording setup Configuration                              |                                                                      | Help                                                                             |
| Edit recording alias                              |                                                               |                                                                      |                                                                                  |
| Save Return Recording alias added.                |                                                               |                                                                      |                                                                                  |
| Recording alias                                   |                                                               |                                                                      |                                                                                  |
| Name                                              | VBrick VoD FTPS Rec Alas                                      | • @                                                                  |                                                                                  |
| Decoding size fore                                | R Barran () () Parties ()                                     |                                                                      |                                                                                  |
| Personal recording alias owner                    | Rev User (revuser)                                            | • 0                                                                  |                                                                                  |
| Dialing properties                                |                                                               |                                                                      |                                                                                  |
| . Enter at least one of the following             | s.                                                            |                                                                      |                                                                                  |
| H.323 ID                                          | 82 <sub>33</sub> • (i)                                        |                                                                      |                                                                                  |
| E.164 allas                                       | in the sector                                                 |                                                                      |                                                                                  |
| SIP display name                                  | VBrick VoD FTPS                                               |                                                                      |                                                                                  |
|                                                   |                                                               |                                                                      |                                                                                  |
| Recording settings                                |                                                               |                                                                      |                                                                                  |
| Template<br>Template                              | VBrick VoD FTPS Template                                      | Edit or Add                                                          |                                                                                  |
| Tempane corports                                  | VBrick Switching MPEG-4 for Flash Large                       |                                                                      |                                                                                  |
| Call configuration                                | System Call Configuration                                     | Edit or Add                                                          |                                                                                  |
| Show countdown before recording                   | - U                                                           |                                                                      |                                                                                  |
| Email is disabled in Site Settings so             | It is not possible to receive email when a recording has been | created using this recording alias.                                  |                                                                                  |
|                                                   |                                                               |                                                                      |                                                                                  |
| <ul> <li>Default recording information</li> </ul> |                                                               |                                                                      |                                                                                  |
| Name                                              | VBrick VoD FTPS Channel                                       |                                                                      |                                                                                  |
| Description                                       |                                                               |                                                                      |                                                                                  |
|                                                   |                                                               |                                                                      |                                                                                  |
| Speaker                                           |                                                               |                                                                      |                                                                                  |
| Location                                          |                                                               | 0                                                                    |                                                                                  |
| Copyright                                         |                                                               | Ū.                                                                   |                                                                                  |
| Keywords                                          |                                                               |                                                                      |                                                                                  |
| Category                                          | General   Edit or Add                                         |                                                                      |                                                                                  |
| Default recording permissions                     |                                                               |                                                                      |                                                                                  |
| Who can view this recording ()                    | 2                                                             |                                                                      |                                                                                  |
|                                                   |                                                               |                                                                      |                                                                                  |
| M Automatically publish finished                  | recordings (j)                                                |                                                                      |                                                                                  |
| Alow access to all authentical                    | led users 🛞                                                   |                                                                      |                                                                                  |
|                                                   |                                                               |                                                                      |                                                                                  |
|                                                   |                                                               | Add groups or users by entering all or part of<br>Check access list. | the name or display name.                                                        |
| Password (optional)                               |                                                               | 10                                                                   |                                                                                  |
| Who can edit this recording                       |                                                               |                                                                      |                                                                                  |
| These groups and users can edit t                 | he recording:                                                 |                                                                      |                                                                                  |
| revuser                                           |                                                               | Add groups or users by entering all or part of                       | the name or display name.                                                        |
|                                                   |                                                               | Check access int                                                     |                                                                                  |
| L                                                 |                                                               | 4                                                                    |                                                                                  |
|                                                   |                                                               |                                                                      |                                                                                  |
| Save Return                                       |                                                               |                                                                      |                                                                                  |
|                                                   |                                                               |                                                                      |                                                                                  |

Se tutte queste impostazioni sono state configurate, passare alla sezione 'Verifica' di questo documento.

## Verifica

Fare riferimento a questa sezione per verificare che la configurazione funzioni correttamente.

VBrick Live Streaming: Per verificare che funzioni correttamente, verificare quanto segue:

Quando si collega una chiamata al SIP o all'alias H.323 di Live Streaming Recording in TCS, la registrazione dovrebbe avvenire nell'interfaccia Web di TCS nella scheda 'Visualizza registrazioni':

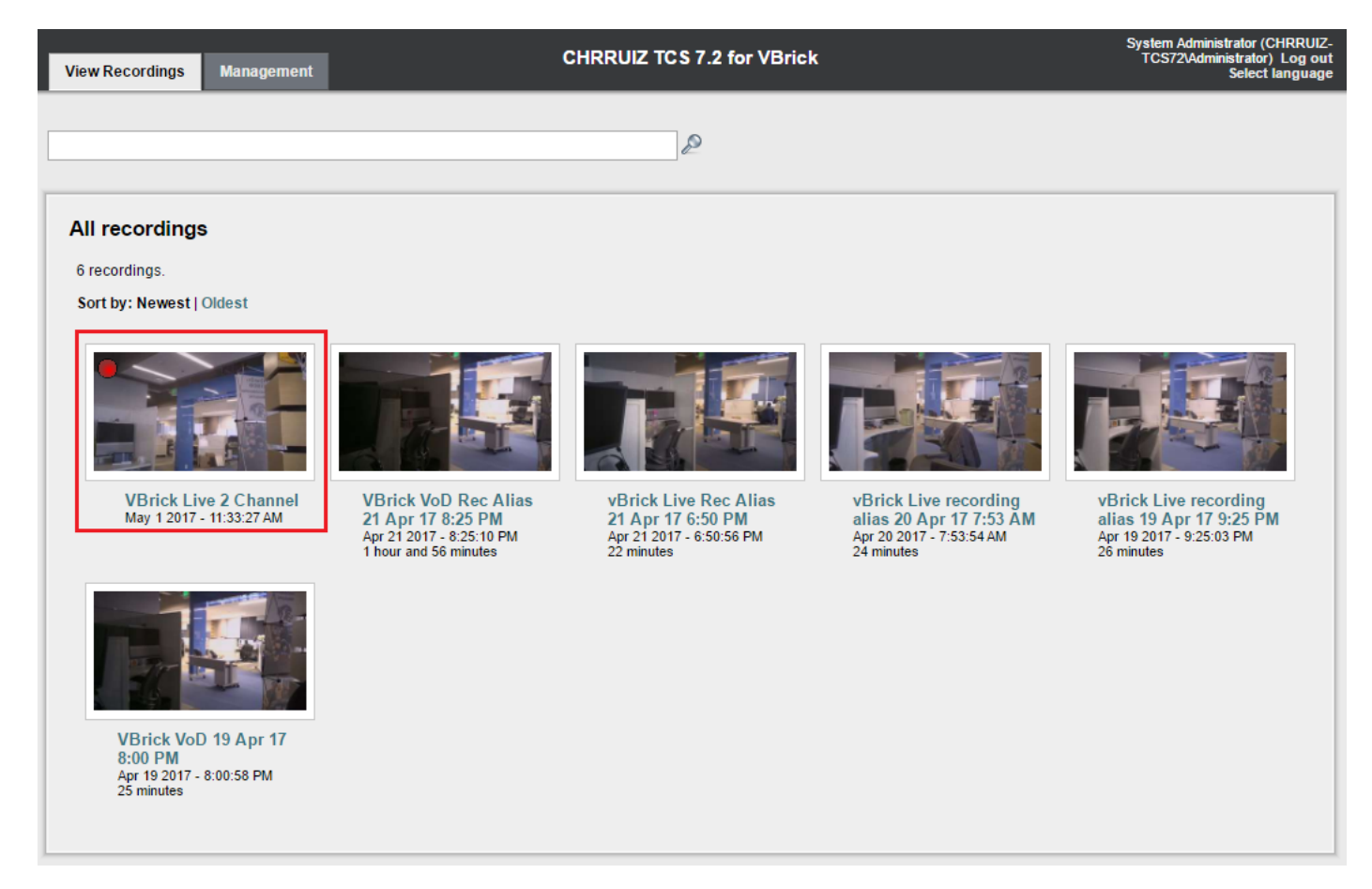

Nell'interfaccia Web del server DME VBrick, selezionare Monitor and Logs >Multi-Protocol Connections, se lo streaming riesce da TCS a DME, è necessario visualizzare tutti i dettagli dello streaming:

| Configuration Menu                                                                                                    |                                                                                                    | <b>VBAdmin</b><br>admin                           | vbrickdme.chrruiz.lab                                      |                                                    |
|----------------------------------------------------------------------------------------------------|----------------------------------------------------------------------------------------------------|---------------------------------------------------|------------------------------------------------------------|----------------------------------------------------|
| <ul> <li>o Home</li> <li>System Configuration</li> <li>Input Configuration</li> <li>Output Configuration</li> <li>User Configuration</li> <li>SAP Configuration</li> </ul>                                | DME       VBAdmin<br>admin       vbrickdme.chrruiz.lab         ne<br>lem Configuration<br>t Configuration<br>r Configuration<br>r Configuration<br>r Configuration<br>gring       Monitor> Multi-Protocol Connections         all • entries       Page Refresh Interval: Never •         Connected Multi-Protocol Streams       Mon. 1. May 2017 11:<br>Stream Type         Interventions<br>reparted Logs<br>set Logn Log<br>pprode Log<br>set Log<br>potots<br>p       Intervention | 2.<br>er •                                        |                                                            |                                                    |
| Elegging                                                                                                    | Connected Multi-Protoco                                                                                                    | l Streams                                         |                                                            | Mon. 1. May 2017 11:38:20                          |
| <ul> <li>Monitor and Logs</li> <li>System Usage</li> </ul>                                                                                                    | Stream Type IP Add                                                                                                    | dress Port Packets/S                              | egments Sent Packets/Segments Lost                         | Time Connected Connected To                        |
| <ul> <li>Multi-Protocol Connections</li> <li>RTP Connections</li> <li>Relay Status</li> <li>Access History</li> <li>Error Log</li> <li>Upgrade Log</li> <li>User Login Log</li> <li>Upload Log</li> </ul> | In RTP Active 10.88.2<br>rtsp://10.88.                                                                                                    | 48.185 5544 3<br>248.108:5544/LiveTCS2    rtsp:// | 2318 0<br>10.88.248.108:5544/ts/LiveTCS2    rtmp://10.88.2 | 4 min 50 sec LiveTCS2<br>48.108:1935/live/LiveTCS2 |
| <ul> <li>Maintenance</li> <li>Diagnostics</li> <li>Log Out</li> <li>Help</li> </ul>                                                                                                    |                                                                                                    |                                                   |                                                            |                                                    |

Usare un lettore di streaming come VLC Player per catturare lo streaming e testare il corretto funzionamento di audio e video usando i collegamenti rtsp o rtmp visualizzati in Monitor e Log dell'interfaccia Web VBrick > Connessioni multiprotocollo.

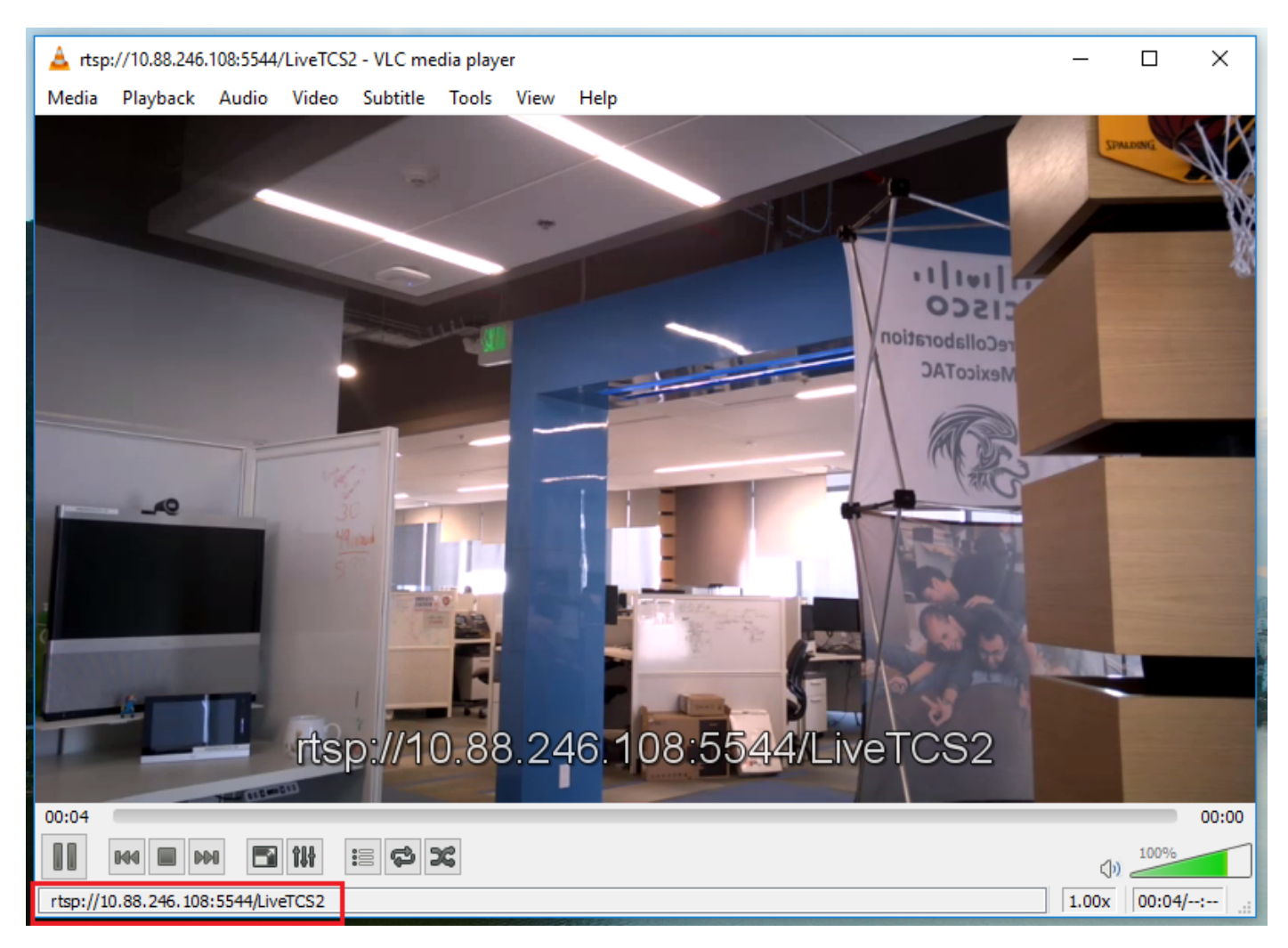

Se una di queste operazioni non mostra il comportamento corretto, consultare la sezione "Risoluzione dei problemi" in questo documento per vedere le possibili cause e le azioni per correggerle.

#### VoD VBrick: Per verificare che funzioni correttamente, verificare quanto segue:

Al termine della registrazione, passare all'interfaccia Web di TCS e andare alla scheda 'Gestione' e verificare che la registrazione abbia terminato la transcodifica, è solo dopo che la registrazione è stata completamente transcodificata che inizierà a essere caricato sul server VBrick Rev:

|                                           | View Recordings                                       | Management                                                         | c                                           | CHRRUIZ TCS 7.2 for VBrick  | System Administrator (CHRRUIZ-<br>TCS724dministrator) Log out<br>Select language |
|-------------------------------------------|-------------------------------------------------------|--------------------------------------------------------------------|---------------------------------------------|-----------------------------|----------------------------------------------------------------------------------|
| Diagnostic                                | s Recording                                           | s Recording setup                                                  | Configuration                               |                             | Help                                                                             |
| Server                                    | overview                                              |                                                                    |                                             |                             |                                                                                  |
| Server                                    | overview                                              |                                                                    |                                             |                             |                                                                                  |
| Return                                    |                                                       |                                                                    |                                             |                             |                                                                                  |
| Content S                                 | Server status                                         |                                                                    |                                             |                             |                                                                                  |
| Server mod                                | e                                                     | Online 👔                                                           |                                             |                             |                                                                                  |
| Content Eng<br>Current call               | gine status<br>s                                      | Ø ()                                                               |                                             |                             |                                                                                  |
| Transcode I<br>Transcode I<br>Transcode I | Engine 1 status<br>Engine 2 status<br>Engine 3 status |                                                                    |                                             |                             |                                                                                  |
| Currently tra<br>Transcoding              | anscoding<br>g job list                               | VBrick VoD FTPS Channel Ed<br>(Switching MPEG-4 for Flas           | tit   Manage outputs<br>h Large for VBrick) |                             |                                                                                  |
| Contract (                                | Carrier information                                   |                                                                    |                                             |                             |                                                                                  |
| - Content s                               | server mormation                                      |                                                                    |                                             |                             |                                                                                  |
| IP Address                                |                                                       | 10.88.246.185 ()                                                   |                                             |                             |                                                                                  |
| Device seria                              | al number                                             | 42A34B5A (1)                                                       |                                             |                             |                                                                                  |
| Installed opt                             | rsion<br>tion keys                                    | 2 Live Broadcast (115361L2-1-29<br>5 Recorded Calls (115361R5-1-9- | 49D57D)<br>4822240) (j)                     |                             |                                                                                  |
| - Server di                               | isk space                                             |                                                                    |                                             |                             |                                                                                  |
| Path (1)                                  |                                                       | Total disk space (i)                                               | Free disk space (i)                         | Percentage free             |                                                                                  |
| c                                         |                                                       | 49.9 GB                                                            | 27.1 GB                                     | 54%                         |                                                                                  |
| E                                         |                                                       | 149 GB                                                             | 145 GB                                      | 97%                         |                                                                                  |
|                                           |                                                       |                                                                    |                                             |                             |                                                                                  |
| <ul> <li>Database</li> </ul>              | e location                                            |                                                                    |                                             |                             |                                                                                  |
| Database da                               | ata source                                            | Local Content Server (j)                                           |                                             |                             |                                                                                  |
| Database na                               | ame                                                   | TCSDBv3 (j)                                                        |                                             |                             |                                                                                  |
|                                           | areas la salisa                                       |                                                                    |                                             |                             |                                                                                  |
| Media sto                                 | orage location                                        |                                                                    |                                             |                             |                                                                                  |
| To change                                 | the current media sto                                 | rage location, log in to the Con                                   | tent Server via remote desk                 | top and run the TCS Wizard. |                                                                                  |
| Media stora                               | ge location                                           | Local Content Server (1)                                           |                                             |                             |                                                                                  |
| <ul> <li>Software</li> </ul>              | option                                                |                                                                    |                                             |                             |                                                                                  |
| Add option k                              | key                                                   |                                                                    | Add option key                              | 0                           |                                                                                  |
| Restart serv                              | vice                                                  | Restart service (i)                                                |                                             |                             |                                                                                  |
| Return                                    |                                                       |                                                                    |                                             |                             |                                                                                  |
|                                           |                                                       |                                                                    |                                             |                             |                                                                                  |

Al termine del processo di trascodifica in TCS, accedere all'interfaccia Web del server DME VBrick e selezionare Monitor and Logs > Upload Log. Se il caricamento avviene senza problemi, verranno visualizzati messaggi che confermano che il caricamento del video è stato completato correttamente sul server Rev:

| System Configuration             | Monitor > Unload Log                                                                       |  |
|----------------------------------|--------------------------------------------------------------------------------------------|--|
| Input Configuration              |                                                                                            |  |
| Output Configuration             |                                                                                            |  |
|                                  |                                                                                            |  |
| SAP Configuration                | 05/01/17 12:16:30, .tcs_ingest/0149365887100-09108911fl.mp4, Detected new or changed file  |  |
|                                  | 05/01/17 12:16:30, ICS_INGESU014936588/100-091089111I.mp4, Starting Rev Upload             |  |
| Monitor and Logs                 | https://cisco.rev.vbrick.com/api/uploads/videos/                                           |  |
| <ul> <li>System Usage</li> </ul> | 05/01/17 12:16:37, tcs_ingest/O149365887100-09108911fl.mp4, File Ingested Successfully.    |  |
| Multi-Protocol Connections       | 05/01/17 12:16:41, tcs_ingest/O149365887100-09108911fl.mp4, Detected new or changed file   |  |
| RTP Connections                  | 05/01/17 12:16:41, .tcs_ingest/0149365887100-09108911fl.json, Detected new or changed file |  |
| Relay Status                     | 05/01/17 12:16:41, ICS_INGESI/014936588/100-091089111I.mp4, Deleted                        |  |
| • Relay Status                   | 05/01/17 12:32:31 tcs_inges/014930308/100-091089111.json, Deleted                          |  |
| Access History                   | 05/01/17 12:32:31, .tcs_ingest/ftptest.txt, Deleted                                        |  |
| Error Log                        | 05/01/17 12:34:01, .tcs_ingest/0149365993100-62346885fl.mp4, Detected new or changed file  |  |
| Linor Log                        | 05/01/17 12:34:01, .tcs_ingest/O149365993100-62346885fl.mp4, Starting Rev upload           |  |
|                                  | 05/01/1 / 12:34:01, tcs_ingest/0149365993100-62346885fl.mp4, Uploading to                  |  |
| o User Login Log                 | ntips.//cisco.rev.vontck.com/ap/up/loads/videos/                                           |  |
| o Opidad Log                     | 05/01/17 12:34:11. tcs ingest/0149365993100-623468851.mp4. Detected new or changed file    |  |
|                                  | 05/01/17 12:34:11, .tcs_ingest/0149365993100-62346885fl.json, Detected new or changed file |  |
|                                  | 05/01/17 12:34:11, .tcs_ingest/O149365993100-62346885fl.mp4, Deleted                       |  |
| Diagnostics                      | 05/01/17 12:34:11, .tcs_ingest/0149365993100-62346885fl.json, Deleted                      |  |
| • Log Out                        | 05/01/17 12:44:31, .tcs_ingest/fintest.txt, Detected new or changed file                   |  |
| • Help                           | 05/01/17 12:48:01 tcs ingest/0149366075700-77361541fl mp4. Detected new or changed file    |  |
|                                  | 05/01/17 12:48:01, .tcs_ingest/O149366075700-77361541fl.mp4, Starting Rev upload           |  |
|                                  | 05/01/17 12:48:02, .tcs_ingest/O149366075700-77361541fl.mp4, Uploading to                  |  |
|                                  | https://cisco.rev.vbrick.com/api/uploads/videos/                                           |  |
|                                  | 05/01/17 12:48:07, itcs_ingest/0149366075700-773615411.mp4, File Ingested Successfully,    |  |
|                                  | 05/01/17 12:48:12, tics_ingest/0149366075700-773615411 ison. Detected new or changed file  |  |
|                                  | 05/01/17 12:48:12, .tcs_ingest/0149366075700-77361541fl.mp4, Deleted                       |  |
|                                  | 05/01/17 12:48:12, .tcs_ingest/O149366075700-77361541fl.json, Deleted                      |  |
|                                  |                                                                                            |  |
|                                  |                                                                                            |  |
|                                  |                                                                                            |  |

Dopo di che andare all'interfaccia Web del server VBrick Rev per verificare che il video è stato caricato correttamente e che viene riprodotto correttamente, tenere presente che il video sarà visualizzato come inattivo fino a quando non viene attivato per la visualizzazione.

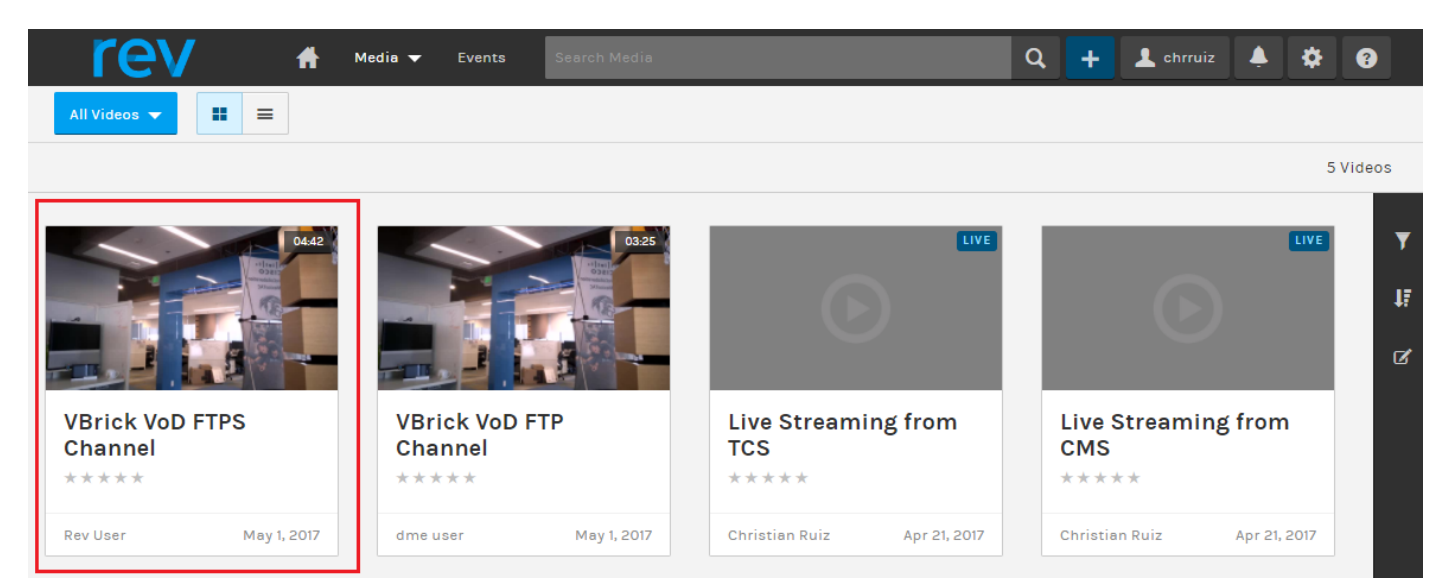

Se una di queste operazioni non mostra il comportamento corretto, consultare la sezione Risoluzione dei problemi in questo documento per vedere le possibili cause e le azioni per correggerle.

## Risoluzione dei problemi

Le acquisizioni di pacchetti da TCS e DME sono utili nella maggior parte dei problemi relativi alla comunicazione.

STC: Usare Wireshark o simili sul server Windows in cui è installato TCS per recuperare le acquisizioni dei pacchetti.

DME: Usare l'interfaccia Web in Diagnostica > Trace Capture, quindi premere il pulsante 'Start capture'. Premere il pulsante 'Stop capture' per interrompere la traccia. Premere 'Scarica file di traccia' per scaricare l'acquisizione dei pacchetti.

| Configuration Menu                                                                                                    | NRICK DME VBAdmin vbrickdme.chrruiz.lab<br>admin                           |   |
|----------------------------------------------------------------------------------------------------|----------------------------------------------------------------------------|---|
| <ul> <li>Home</li> <li>System Configuration</li> <li>Input Configuration</li> <li>Output Configuration</li> <li>User Configuration</li> <li>SAP Configuration</li> </ul> | Diagnostics> Trace Capture Page Refresh Interval: Never                    | 2 |
| <ul> <li>Logging</li> <li>Monitor and Logs</li> <li>Maintenance</li> <li>Diagnostics</li> <li>Ping Test</li> <li>Trace Capture</li> <li>Traceroute Test</li> </ul>       | Interface to capture from: eth0  Capture file size(Mb): 50 Status: Statuce |   |
| <ul><li>Log Out</li><li>Help</li></ul>                                                                                                    | eth0.pcap ▼<br>Download Trace File<br>Delete Trace File                    |   |

Verificare che le porte siano configurate correttamente.

Le porte DME di VBrick utilizzate per streaming e FTP(S) possono essere controllate e configurate nell'interfaccia Web del server DME in Configurazione di sistema > Porte:

| Configuration Menu                                                                                                    | <b>\BRICK</b>                                      | DME                                                        | VBAdmin<br>admin         | vbrickdme.chrruiz.lab |                     |   |
|----------------------------------------------------------------------------------------------------|----------------------------------------------------|------------------------------------------------------------|--------------------------|-----------------------|---------------------|---|
| <ul> <li>Home</li> <li>System Configuration</li> <li>General</li> </ul>                                                                                                    | System Cor                                         | nfiguration                                                | > Ports                  |                       |                     |   |
| <ul> <li>Network</li> <li>Ports</li> <li>Security</li> <li>SSL Certificate</li> </ul>                                                                                                    | RTSP Serv<br>RTMP Serv<br>RTMPS Ser<br>Multi-Prote | ver Port<br>ver Port<br>erver Port<br>pool Server RT       | SP port                  |                       | 554<br>1935<br>4443 |   |
| <ul> <li>Streaming</li> <li>Caching</li> <li>SNMP</li> </ul>                                                                                                    | VBAdmin<br>Secure VE                               | Server Port<br>SAdmin Server                               | Port                     |                       | 8181<br>8383        |   |
| <ul> <li>SAN/iSCSI Setup</li> <li>Manage Configuration</li> <li>Activate Feature</li> </ul>                                                                                                    | Conversio<br>HTTP Serv<br>HTTPS Serv<br>HTTP Stre  | n input Port St<br>ver Port<br>rver Port<br>aming Tunnelii | art<br>na Port           |                       | 80<br>443<br>8080   |   |
| Rev Interface     Input Configuration     Output Configuration     User Configuration     Learname and Processorial                                                                                                    | HTTP Cac<br>SIP Port<br>FTP Data I                 | hing ICP Port (<br>Port                                    | starting port of 8 conse | cutive ports)         | 3130<br>5060<br>20  |   |
| <ul> <li>Username and Password</li> <li>Stream Input Authentication</li> <li>SAP Configuration</li> <li>Logging</li> <li>Monitor and Logs</li> <li>Maintenance</li> <li>Diagnostics</li> <li>Log Out</li> <li>Help</li> </ul> | FTP Comn                                           | nand Port                                                  |                          | Apply                 | 35<br>t Default     | t |

#### TCS Live Streaming su VBrick problemi più comuni:

Problemi di configurazione del server multimediale:

Messaggio di errore: "Impossibile connettersi al server".

Causa: porta RTSP errata.

Soluzione: Verificare che la porta RTSP del server multiprotocollo configurata in Configurazione di sistema > Porte nell'interfaccia Web di VBrick DME sia la stessa.

Messaggio di errore: 'Autenticazione non riuscita per l'annuncio RTSP al server'.

Causa: nome utente e/o password errati.

Soluzione: verificare che 'Nome utente autenticazione input di flusso' in Configurazione utente —> Autenticazione input di flusso nell'interfaccia Web DME di VBrick sia uguale.

Impossibile visualizzare lo streaming da TCS nell'interfaccia Web DME Logs >Multi-Protocol Connections:

Causa: problemi di comunicazione tra TCS e DME.

Soluzione:

Nel TCS: Verificare che la registrazione sia attiva nella scheda Registrazioni (cerchio rosso che indica che la registrazione è in corso) Verificare che tutti i servizi TCS funzionino correttamente.

DME: Verificare nell'interfaccia Web che i servizi RTSP e RTMP visualizzino True.

| Configuration Menu                                                                                              |                                         | : VB<br>ad                       | Admin<br>Imin                       | vbrickdme.ch                       | nrruiz.lab                      |                                     |                                              |  |  |
|----------------------------------------------------------------------------------------------------|-----------------------------------------|----------------------------------|-------------------------------------|------------------------------------|---------------------------------|-------------------------------------|----------------------------------------------|--|--|
| • Home<br>• System Configuration<br>• Input Configuration<br>• Output Configuration                             | VBrick Distribu                         | ted Media Eng                    | ine (VBDME                          | E) Status                          |                                 | 2                                   |                                              |  |  |
| User Configuration                                                                                              |                                         | Status:                          | : Started Mon, 1. May 2017 13:53:59 |                                    |                                 |                                     |                                              |  |  |
| SAP Configuration     Logging                                                                                   | Current                                 | t Time On Server:                | Mon, 1. May                         | 2017 16:05:57                      |                                 |                                     |                                              |  |  |
| Monitor and Logs                                                                                                |                                         | Up Time:                         | 2 hrs 11 min                        | 58 sec                             |                                 |                                     |                                              |  |  |
| Maintenance     Diagnostics                                                                                     | Applicatio                              | n Code Revision:                 | 3.15.0 rhel7                        | 04/12/2017 08:0                    | 02 AM Build(14                  | 47)                                 |                                              |  |  |
| <ul> <li>Log Out</li> </ul>                                                                                     | RTM                                     | P Server Version:                | 3.15.0 Build                        | 0009                               |                                 |                                     |                                              |  |  |
| • Help                                                                                                    | OS Regi                                 | OVA                              |                                     |                                    |                                 |                                     |                                              |  |  |
|                                                                                                    |                                         | RTP CPU Load:                    | 0.07%                               |                                    |                                 |                                     |                                              |  |  |
|                                                                                                    |                                         | RTMP CPU Load:                   | 0.07%                               |                                    |                                 |                                     |                                              |  |  |
|                                                                                                    |                                         | 2.20%                            |                                     |                                    |                                 |                                     |                                              |  |  |
|                                                                                                    | Current                                 | 1                                |                                     |                                    |                                 |                                     |                                              |  |  |
|                                                                                                    | Cu                                      | 1.39 Mbps                        |                                     |                                    |                                 |                                     |                                              |  |  |
|                                                                                                    | Multi Protocol Co                       | nnections Count:                 | 1                                   |                                    |                                 |                                     |                                              |  |  |
|                                                                                                    | Multi Pro                               | tocol Max Count:                 | 100                                 |                                    |                                 |                                     |                                              |  |  |
|                                                                                                    | RTP Co                                  | nnections Count:                 | 0                                   |                                    |                                 |                                     |                                              |  |  |
|                                                                                                    | RTP Connec                              | tions Max Count:                 | 100                                 |                                    |                                 |                                     |                                              |  |  |
|                                                                                                    | Dis                                     | k Usage System:                  | Used: 1650                          | MB (32%), Avail                    | lable: 3551 MB                  | (68%)                               |                                              |  |  |
|                                                                                                    | Dis                                     | k Usage Content:                 | Used: 25342                         | 2 MB (25%), Ava                    | ailable: 76975 I                | MB (75%)                            |                                              |  |  |
|                                                                                                    |                                         | Disk Health:                     | System:<br>Content:                 |                                    |                                 |                                     |                                              |  |  |
|                                                                                                    |                                         | iSC SI Usage:                    | iSCSI Disab                         | led                                |                                 |                                     |                                              |  |  |
|                                                                                                    |                                         |                                  |                                     |                                    |                                 |                                     |                                              |  |  |
| Tms-Zzz.Mx.Lab / 10.88.246.108<br>Disable Server<br>Server On FOR 2 ris 12 Mill 22 Sec<br>RTMP: True RTSP: True | 47) Server is Running<br>Status: Normal | MPS 1<br>of 100<br>CPU: 0.17% CF | RTP 0<br>of 100<br>PU: 0.07%        | 832 MB<br>ed of 28527 MB<br>Normal | 2.60 % 9<br>Total CPU<br>Normal | 973.26 Kbps<br>Throughput<br>Normal | Countdown<br>00:50 to True<br><u>Refresh</u> |  |  |

Se i passaggi precedenti sono corretti, si verifica un problema di comunicazione tra TCS e DME e potrebbe trattarsi di un problema relativo alla rete o di un guasto in uno dei server, acquisire i pacchetti da TCS e DME per restringere il problema, filtrare in base ai rispettivi indirizzi IP. Verificare che la comunicazione sia in corso. ad esempio, l'acquisizione dei pacchetti TCS indica l'invio di pacchetti TCS al DME, mentre l'acquisizione dei pacchetti DME indica l'assenza di pacchetti ricevuti dal TCS. In questo esempio si desidera verificare se la rete blocca o impedisce la comunicazione o se si verifica un errore grave del server DME. Se non si ha molta familiarità con le acquisizioni dei pacchetti, aprire una richiesta TAC e fornire entrambe le acquisizioni in modo che un tecnico possa aiutarvi a identificare il problema di comunicazione tra TCS e DME.

Impossibile rilevare lo streaming dal vivo da un lettore di streaming:

Verificare che il collegamento rtsp sia visualizzato nell'interfaccia Web di VBrick in Monitor and Logs > Multi-Protocol Connections e non solo nell'rtmp. Se non è visualizzato, seguire i passaggi indicati in "Can't see the streaming from TCS in the DME web interface Logs > Multi-Protocol Connections" (Impossibile visualizzare lo streaming da TCS nell'interfaccia Web DME Registri > Connessioni multiprotocollo).

Se i dettagli e i collegamenti del flusso TCS Live sono visualizzati nell'interfaccia Web DME di VBrick in Monitor e Registri > Connessioni multiprotocollo, è necessario esaminare in dettaglio la rete e il server DME di VBrick. Aprire una richiesta con il supporto di VBrick.

#### TCS VoD con VBrick problemi più comuni:

Problemi di configurazione del server multimediale:

Messaggio di errore: "Impossibile connettersi al server FTP(S)".

Causa: Porta FTP(S) errata.

Soluzione: Verificare che il numero 'Porta comando FTP' configurato in 'Configurazione di sistema > Porte' nell'interfaccia Web DME di VBrick sia lo stesso.

Messaggio di errore: "L'utente 'youruser' non è riuscito ad accedere al server FTP(S)..."

Causa: Nome utente e/o password errati.

Soluzione: Verificare che l'utente e/o la password dell'amministratore DME siano corretti. Se le credenziali sono state perse, contattare il supporto VBrick.

Impossibile caricare VoD da TCS a Rev Server,

Messaggio di errore: "UploaderUserDoesNotExist UploaderUserDoesNotExist = { UserDoesNotExist = Impossibile caricare il video. Verificare che il video sia associato a un utente valido..."

04/20/17 14:21:04, .tcs\_ingest/0149271454700-30674761fl.mp4, Starting Rev upload 04/20/17 14:21:05, .tcs\_ingest/0149263473800-58284370fl.mp4, UploaderUserDoesNotExist UploaderUserDoesNotExist = { UserDoesNotExist = Unable to upload video. Please ensure that video is associated to a valid user., Uploader = Administrator, accountId = 30dcd82e-ae13-4aae-b0a6fd8d0ed3b805 } 04/20/17 14:21:05, .tcs\_ingest/0149263452400-34534979fl.mp4, UploaderUserDoesNotExist UploaderUserDoesNotExist = { UserDoesNotExist = Unable to upload video. Please ensure that video is associated to a valid user., Uploader = Administrator, accountId = 30dcd82e-ae13-4aae-b0a6fd8d0ed3b805 }

Causa: L'utente configurato come 'Proprietario alias registrazione personale' nell'alias di registrazione VBrick VoD in TCS non corrisponde a un utente esistente nel server VBrick Rev.

Soluzione: Creare un utente in TCS corrispondente a un utente con diritti 'Media' nel server Rev o creare un utente in Rev con diritti 'Media' corrispondenti a un utente TCS configurato come 'Proprietario alias registrazione personale' nell'alias di registrazione per VBrick VoD.

Come creare un utente nell'interfaccia Web di TCS:

Andare a Configurazione > Gruppi e utenti, nella sezione 'Aggiungi utenti' scrivere il nome utente sotto la finestra 'Ruolo creatore', ricordarsi che questo nome utente deve corrispondere al nome utente nel server Rev. Fare clic sul pulsante 'Aggiungi' nella parte inferiore della pagina. L'utente verrà creato e sarà disponibile per la scelta dall'elenco a discesa nella configurazione 'Proprietario alias registrazione personale'.

| View Recordings Management                                                                                                    | CHRRUIZ TCS 7.2 for VBrick                                                           | System Administrator (CHRRUIZ-<br>TCS72Administrator) Log out<br>Select language |
|----------------------------------------------------------------------------------------------------|--------------------------------------------------------------------------------------|----------------------------------------------------------------------------------|
| Diagnostics Recordings Recording setup                                                                                        | Configuration                                                                        | Help                                                                             |
| Add groups or users                                                                                                    |                                                                                      |                                                                                  |
| Add Return                                                                                                    |                                                                                      |                                                                                  |
| Add Groups                                                                                                    |                                                                                      |                                                                                  |
| Groups cannot be added when the authentication mode is set to Local. Set to                                                   | the authentication mode to Domain or LDAP in Site Settings to be able to add groups. |                                                                                  |
| Add Users                                                                                                    |                                                                                      |                                                                                  |
| Add users in the format: ${\rm MACHINENAME} {\rm user.name:Display Name}$ The machine name and display name are optional. (j) |                                                                                      |                                                                                  |
| Site manager role (1)                                                                                                    | Creator role 👔                                                                       | Viewer role (1)                                                                  |
|                                                                                                    | RevUsed                                                                              |                                                                                  |
| Add Return                                                                                                    |                                                                                      |                                                                                  |
|                                                                                                    |                                                                                      | Cieco TalaDrasance Contant Server v7 3 Build 4340                                |

Come creare un utente in VBrick Rev:

Creazione di un utente nell'interfaccia Web di Rev Server: Selezionare Impostazioni > Utenti > Utenti e fare clic sul pulsante '+ Aggiungi utente'. Verificare che il nome utente corrisponda al nome utente in TCS (senza distinzione tra maiuscole e minuscole). Verificare inoltre che all'utente siano assegnati tutti i ruoli 'Media'. Fare clic sul pulsante 'Crea utente' per creare l'utente. Ricordare che l'utente non sarà attivo finché non raggiunge il collegamento di attivazione dopo la creazione.

| rev                        | 👚 Media | a 🕶 Events       | Search Media      |         |                 |    | q      | +     | 💄 chn         | ruiz     | <u>ڊ</u> | ٥       | 8   |
|----------------------------|---------|------------------|-------------------|---------|-----------------|----|--------|-------|---------------|----------|----------|---------|-----|
| Reports Users <del>v</del> |         | dia Settings 👻   | System Settings 👻 |         |                 |    |        |       |               |          |          | ✔ Ac    |     |
| REVUSER                    |         |                  |                   |         |                 |    |        |       |               |          |          |         |     |
| < Users                    |         |                  |                   |         |                 |    | Cancel | Creat | e & Add Ano   | ther Use | er Cr    | eate Us | ler |
| First Name                 |         | Rev              |                   |         |                 |    |        |       |               |          |          |         |     |
| Last Name                  |         | User             |                   |         |                 | •  |        |       |               |          |          |         |     |
| Contact Email              |         | revuser@chrru    | izleb             |         |                 | •  |        |       |               |          |          |         |     |
| Title                      |         |                  |                   |         |                 |    |        |       |               |          |          |         |     |
| Phone Number               |         |                  |                   |         |                 |    |        |       |               |          |          |         |     |
| Preferred Language         |         | English          |                   |         | •               |    |        |       |               |          |          |         |     |
| Username                   |         | RevUser          |                   |         |                 | 0  |        |       |               |          |          |         |     |
| ROLE ASSIGNMENT            |         |                  |                   |         |                 |    |        |       |               |          |          |         | -   |
| ASSIGNED ROLES             |         | - Remove All (3) | Find Roles C      | ۹.      | AVAILABLE ROLES |    |        |       | + Acc All (2) | Find     | Roles    |         | ۹)  |
| Media Admin                |         |                  |                   | _       | Account Admit   | in |        |       |               |          |          |         | _   |
| Media Contributor          |         |                  |                   | 4       | Event Admin     | _  |        |       |               |          |          |         | _   |
| Media Viewer               |         |                  |                   |         |                 |    |        |       |               |          |          |         |     |
|                            |         |                  |                   |         |                 |    |        |       |               |          |          |         |     |
| GROUP ASSIGNMENT           |         |                  |                   |         |                 |    |        |       |               |          |          |         | -   |
| Q                          |         |                  |                   | Find It | tems            |    |        |       |               |          |          |         | ٦   |
|                            |         |                  |                   |         |                 |    |        |       |               |          |          |         | _   |
| No Items Assigned          |         |                  |                   |         |                 |    |        |       |               |          |          |         |     |
|                            |         |                  |                   |         |                 |    |        |       |               |          |          |         |     |
|                            |         |                  |                   |         |                 |    |        |       |               |          |          |         |     |
|                            |         |                  |                   |         |                 |    |        |       |               |          |          |         |     |
|                            |         |                  |                   |         |                 |    |        |       |               |          |          |         |     |
|                            |         |                  |                   |         |                 |    |        |       |               |          |          |         |     |
|                            |         |                  |                   |         |                 |    |        |       |               |          |          |         |     |
|                            |         |                  |                   |         |                 |    |        |       |               |          |          |         |     |
| < Users                    |         |                  |                   |         |                 |    |        |       |               |          | Cance    | l Se    | we  |

Problemi durante la riproduzione del video su VBrick Rev:

Messaggio di errore: "Unable to process video" (Impossibile elaborare video) sull'interfaccia Web del server VBrick Rev durante il tentativo di riprodurre la registrazione VoD TCS.

Soluzione: Contattare il supporto VBrick per ulteriori operazioni di risoluzione dei problemi, in quanto potrebbero essere correlati ai servizi Rev ospitati nel cloud.